## FING@RTEC. TROUBLESHOOTING CARD

# Error in connection or connection error

### Error Message: "Error169"

- Check COMM Setting (Hardware: Menu > Options > COMM Option)
- Check "FingerTec Terminal" setting (Software user manual, page 14)
- Check LAN's IP address (Control Panel > Network Connection > Properties)
- Check cable (Use cable tester or new cable)
- Windows Command Prompt (Type "arp –d 192.168.1.201")

- Reset reader's options
  (Menu > Options > System Options > Advance Options > Reset Option)
- Replace IO controller (For AC800 reader)
- Replace MCU (Video clip on technical tips)
- Replace Core board (Video clip on technical tips)

# Qunable to startup TCMS software even if the connection is available

#### **Error Message: N/A**

- Check PMAC address in Windows command prompt (Type "arp –a 192.168.1.201")
- Check activation of terminal, product & activation key in "FingerTec Terminal".

## **3** Optical Sensor Error

### Error Message: "FP Reader Error"

- Check cable from optical sensor to core board
- Replace optical sensor

# Verification is not successful

### Error Message: Keep showing "Please Try Again"

- Check setting for 1:1 verification (Menu > Option > System Option > Advance Option)
- Delete & Re-enroll fingerprint
- Re-calibrate scanner

## 5No voice emitted by the reader

#### Error Message: N/A

- Check voice setting & conduct voice test (Menu > Option > System Option > Advanced Option > Voice) (Menu > Option > Auto Test > Voice Test)
- Check speaker connector
- Replace speaker

### No display on LCD

### Indication: LCD with only background light, no font

- Adjust contrast
- Check connector from LCD to MCU
- Replace IC
- Replace LCD
- Replace MCU

### No power at all

### Indication: LCD with only background light, no font

- Replace 5V power adapter or power coat
- Replace IO controller (AC800)
- Replace MCU
- Replace Core board

### Buttons do not respond when pressed

### Indication: LCD with only background light, no font

- Check keyboard's connector
- Re-solders the button (If certain buttons)
- Replace circuit board